## Adding a Delegate in Concur

## To add a delegate:

## Click on your Profile <sup>(A)</sup> and select Profile Settings

Select either Request Delegates or Expense Delegates (or you can do both separately).

|   | Your Information                                                                                                    | Profile Options                                                                                                    |                                                                                                    |
|---|----------------------------------------------------------------------------------------------------|----------------------------------------------------------------------------------------------------|----------------------------------------------------------------------------------------------------|
|   | Company Information<br>Contact Information<br>Email Addresses<br>Emergency Contact                                                                | Select one of the following to customize your user profile.                                                                                                    |                                                                                                    |
|   |                                                                                                    | Personal Information<br>Your home address and emergency contact information.                                                                                                    | System Settings<br>Which time zone are you in? Do you prefer to use a 12 or 24-                                                                                                    |
|   | Credit Cards                                                                                                    | Company Information                                                                                                    | hour clock? When does your workday start/end?                                                                                                    |
|   | Travel Settings                                                                                                    | Your company name and business address or your remote<br>location address.                                                                                                    | Contact Information<br>How can we contact you about your travel arrangements?                                                                                                    |
|   | Travel Preferences<br>International Travel<br>Frequent-Traveler Programs<br>Assistants/Arrangers                                                  | Credit Card Information<br>You can store your credit card information here so you don't<br>have to re-enter it each time you purchase an item or service.                                                                                                    | Setup Travel Assistants<br>You can allow other people within your companies to book<br>trips and enter expenses for you.                                                                   |
|   | Request Settings                                                                                                    | E-Receipt Activation<br>Enable e-receipts to automatically receive electronic receipts                                                                                                    | Travel Profile Options<br>Carrier, Hotel, Rental Car and other travel-related preferences                                                                                                  |
| ( | Request Information<br>Request Delegates<br>Request Preferences<br>Request Approvers                                                              | rrom participating vendors.<br>Expense Delegates<br>Delegates are employees who are allowed to perform work on<br>behalf of other employees.                                                                                                    | Request Preferences<br>Select the options that define when you receive email<br>notifications. Prompts are pages that appear when you select<br>a certain action, such as Submit or Print. |
|   | Expense Information<br>Expense Information<br>Expense Delegates<br>Expense Preferences<br>Expense Approvers<br>Personal Car<br>Favorite Attendees | Expense Preferences<br>Select the options that define when you receive email<br>notifications. Prompts are pages that appear when you select<br>a certain action, such as Submit or Print.<br>Concur Mobile Registration<br>Set up access to Concur on your mobile device | Personal Car<br>Personal Car                                                                                                    |
|   |                                                                                                    |                                                                                                    |                                                                                                    |

A new window will open.

- 1. Select Add,
- 2. Search by employee name or email address. Type at least the first three letters of the employee's name/email.
- 3. The select add.
- 4. Select the available boxes that list processes that you want to delegate to the employee.
- 5. Select save.

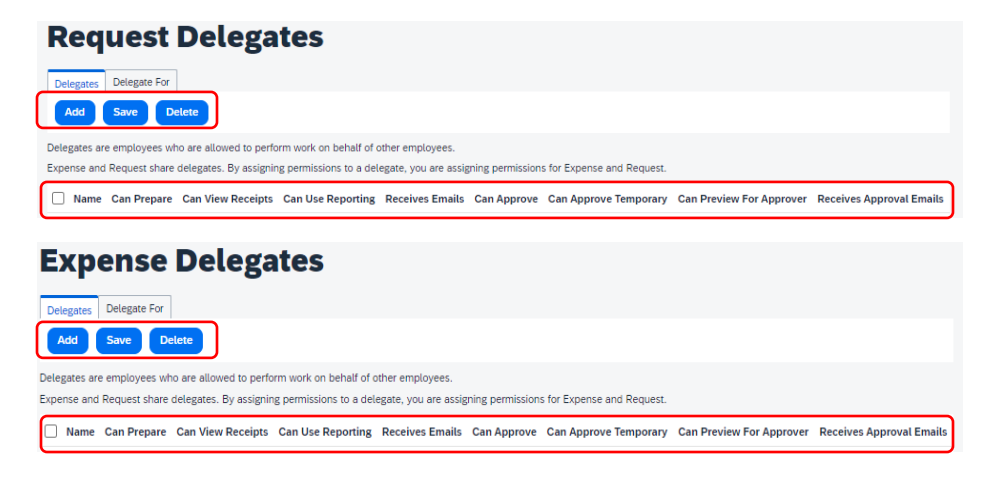